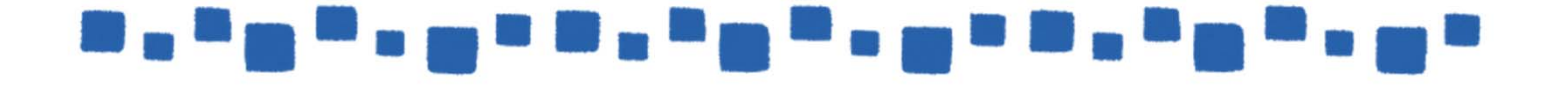

# Exchange Online モバイル管理

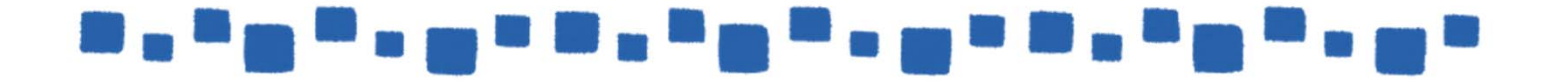

# 

# 目次

| 1. | ActiveSync管理            | 3  |
|----|-------------------------|----|
|    | 1.1リモートワイプ              |    |
|    | 1.2モバイルデバイスメールボックスポリシー7 |    |
|    | 1.3ActiveSyncアクセスの設定    | 14 |
|    | 1.3.1ActiveSyncアクセスルール  | 14 |

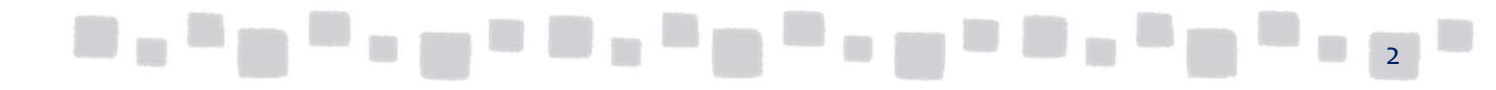

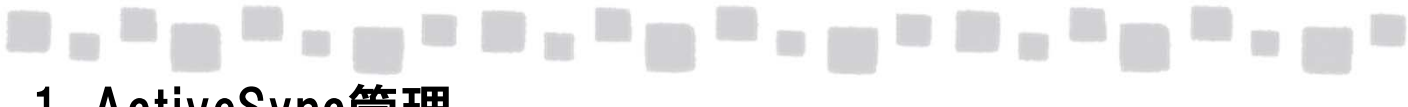

## 1. ActiveSync管理

### ■1.1 リモートワイプ

リモートワイプとは、遠隔地からActiveSync接続がされるモバイルデバイスを工場出荷状態にリ セットする機能です。リモートワイプが実行されると、ActiveSync接続を行っているデバイス上の すべての設定、およびデータを削除し、工場出荷時状態に戻ります。デバイスが紛失や盗難に 遭った場合にリモートワイプを実行することで、デバイスに保存された機密情報の漏えいのリスク を軽減します。

リモートワイプは、デバイスの利用者自身または、Exchange Onlineの管理者によって実施することができます。ここでは、管理者によるリモートワイプの手順を示します。

 Exchange管理センターで、[受信者]>[メールボックス]の順にクリックします。 ポリシーを個別に割り当てるメールボックスを選択します。 右の[電話機能と音声機能]カテゴリの[モバイルデバイス]から[詳細の表示]を クリックします。

| メールボックス ブループ リソース 連絡先 共有 移行           |                                  |                                                                                               |                                                                                                    |
|---------------------------------------|----------------------------------|-----------------------------------------------------------------------------------------------|----------------------------------------------------------------------------------------------------|
| 表示名                                   | ▲ メールポックスの種類                     | プライマリ メール アドレス                                                                                |                                                                                                    |
| クラウド<br>デモユーザー1 <u>クラウド</u><br>マネージャー | ユ <del>-ザ-</del><br>ユ-ザ-<br>ユ-ザ- | cloud@testcsc.onmicrosoft.com<br>demo1@testcsc.onmicrosoft.com<br>mgr@testcsc.onmicrosoft.com | クラウド         ユーザーメールボックス         cloud@testcsc.onmicrosoft.com         投職:         事業所:         勤務先電話:         電話機能と音声機能         ユニアイド メッセージング:無効         有効にする         モバイル デバイス         Exchange ActiveSync を無効にする         詳細の表示         共有メールボックスに変換         変換 |

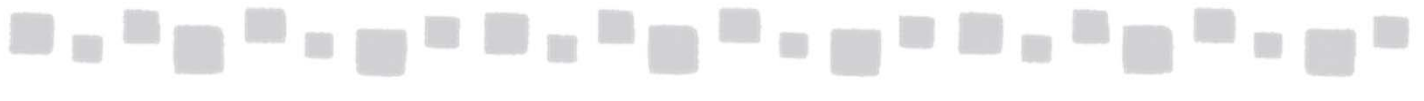

 一覧に当該のメールボックスにActiveSync接続がされているデバイス情報が 表示されます。デバイスを選択して、[データのワイプ](
 )をクリックします。

| モバイル デバイス                                                          | の詳細                                               |               | ヘルプ          |
|--------------------------------------------------------------------|---------------------------------------------------|---------------|--------------|
| このユーザーは Exchange<br>モバイル デバイス メールボ<br><b>パスワード強制</b><br>モバイル デバイス: | e ActiveSync が有効になっ<br>ックス ポリシー:                  | ています。         | 参照           |
| 1772U                                                              | <ul> <li>         ・         ・         ・</li></ul> | 電話番号          | 状眼           |
| iPad                                                               | iPad2C1                                           | 情報なし          | アクセスが許可されました |
|                                                                    | 승태                                                | 1 件のうち 1 件を選択 |              |
|                                                                    |                                                   | 保             | 存 キャンセル      |

リモートワイプを実施するかどうかを確認するダイアログが表示されます。
 [OK]をクリックします。

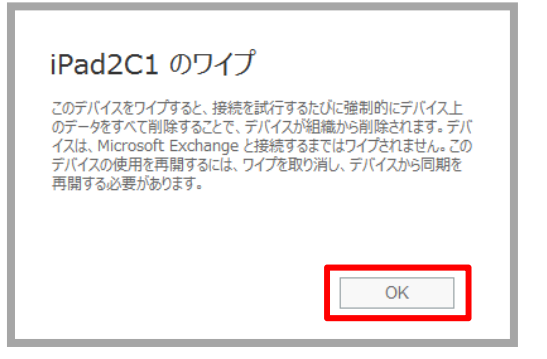

④ デバイスの[状態]が「保留中のワイプ-保留中」に変わったことを確認後、 [保存]をクリックします。

| モバイル デバィ                                          | ての詳細                               |                 |                     | 5 |
|---------------------------------------------------|------------------------------------|-----------------|---------------------|---|
| このユーザーは Exchar<br>モバイル デバイス メール<br><b>パスワード強制</b> | nge ActiveSync が有効にな<br>ボックス ポリシー: | っています。          | 卷照                  |   |
| モバイル デバイス:                                        | Ŗ Ō                                |                 |                     |   |
| 기7리<br>iPad                                       | ▲ モデル<br>iPad2C1                   | 電話番号<br>情報なし    | 状態<br>保留中のワイプ - 保留中 |   |
|                                                   |                                    |                 |                     |   |
|                                                   | 숨                                  | 計 1 件のうち 1 件を選択 |                     |   |
| <br>                                              |                                    | 保存              | キャンセル               |   |

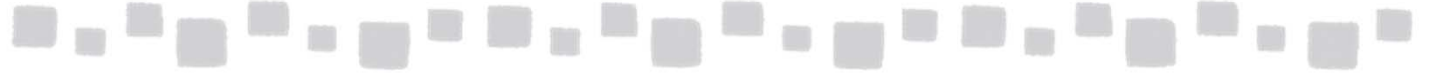

- ⑤ この後、デバイスからActiveSync同期接続が行われると、デバイス上でリモートワイプが実行されます。
- ⑥ デバイス上でワイプが実行されたことを確認した後、再度手順①の[詳細の表示]を クリックします。

| 表示名                                 | ▲ メールボックスの種類                      | プライマリ メール アドレス                                                                                |                                                                                                    |
|-------------------------------------|-----------------------------------|-----------------------------------------------------------------------------------------------|----------------------------------------------------------------------------------------------------|
| 750ド<br>デモユーザー1 <u>りず</u><br>7ネージャー | ユ <b>ーザー</b><br>下<br>ユーザー<br>ユーザー | cloud@testcsc.onmicrosoft.com<br>demo1@testcsc.onmicrosoft.com<br>mgr@testcsc.onmicrosoft.com | クラウド         ユーザーメールボックス         cloud@testcsc.onmicrosoft.com         没職:         事業所:         勤務先電話:         電話機能と音声機能         ユファイドメッセージング:         有効にする         モバイル デバイス         Exchange ActiveSync を無効にする         詳細の表示         共有メールボックスに変換 |

⑦ デバイスの[状態]が「リモートデバイスワイプが成功しました」に変わったことを確認後、
 デバイスを選択して、[削除](
 )をクリックします。

| モバイル デバイスの                                                  | 詳細                            |           | ヘルプ            |
|-------------------------------------------------------------|-------------------------------|-----------|----------------|
| このユーザーは Exchange Act<br>モバイル デバイス メールポックス<br><b>パスワード強制</b> | tiveSync が有効になっています。<br>ポリシー: |           | 参照             |
| モバイル デバイス:                                                  | ゴ<br>モデル                      | 電話番号      | 状眼             |
| iPad                                                        | iPad2C1                       | 情報なし      | リモ−Ւ デバイス ワイプ… |
|                                                             | 合計 1 件の                       | 55 1 件を選択 |                |
|                                                             |                               | 保存        | キャンセル          |

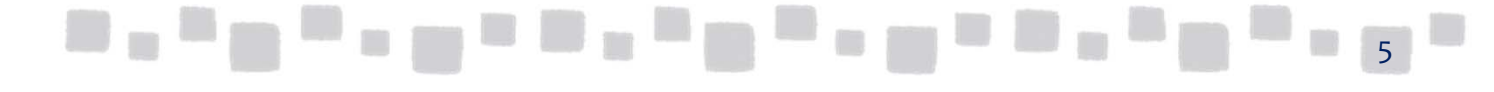

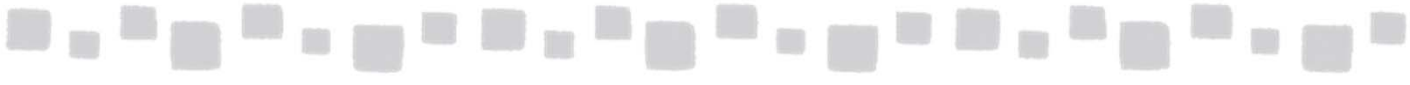

⑧ デバイスの[状態]が「保留中の削除」に変わったことを確認後、[保存]をクリックします。

| モバイル デバー                                                       | イスの討      | 羊細                         |            |    |     |                   | ヘルプ |
|----------------------------------------------------------------|-----------|----------------------------|------------|----|-----|-------------------|-----|
| このユーザーは Excha<br>モバイル デバイス メール<br><b>パスワード強制</b><br>モバイル デバイス: | nge Activ | veSync が有効になっています<br>ポリシー: | •          |    |     | 参照                |     |
| グロック 100 - 1                                                   | Щ<br>     | モデル<br>- ID- JOC1          | 電話番号       |    | 状態  | <b>ナ の 2018</b> ム |     |
| iPad                                                           |           | IPad2C1                    | 情報なし       |    | 保留中 | 中の削除              |     |
|                                                                |           | 合計 1 件の                    | )うち 1 件を選打 | R  |     |                   |     |
|                                                                |           |                            |            | 保存 |     | キャンセル             |     |

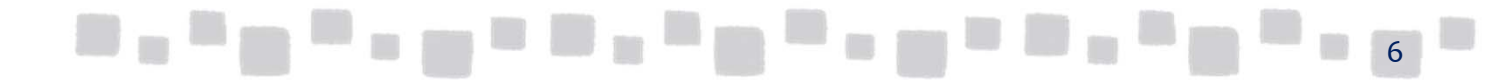

## \_\_\_\_\_\_\_\_\_\_\_\_\_

### ■1.2モバイルデバイスメールボックスポリシー

Exchange Onlineでは、ActiveSyncを使用してメールボックスに接続するモバイルデバイスの動作を制御するためのモバイルデバイスメールボックスポリシー機能が用意されています。モバイルデバイスメールボックスポリシーを利用することで、管理者はサーバー側でデバイスの動作を一元的に制御管理することができます。

以下に利用頻度が高いポリシーを列挙します。すべてのポリシーに関する説明は、ヘルプをご参照ください。また、利用する機種やデバイスにより、有効となるポリシーが異なる場合があります。 モバイルデバイスメールボックスポリシーを利用する際は、利用デバイスで事前にテストすることをお勧めします。

| カテゴリ           | 項目            | 説明                                                                                                    | 既定 |
|----------------|---------------|----------------------------------------------------------------------------------------------------|----|
| 全般             | デバイスポリシーの更新頻度 | デバイスでデバイスポリシーが定期的に更新される<br>ようにするには、このチェックボックスをオンにし、<br>ActiveSync でデバイスのポリシーを更新する間隔<br>を入力します。更新の間隔を指定しない場合、ポリ<br>シーは24 時間ごとに更新されます。 | 無効 |
|                | パスワードを要求する    | デバイスのパスワードロックを強制します。その他の<br>パスワードオプションは、このポリシーを有効にするこ<br>とにより設定することが可能になります。                                                         | 無効 |
| デバイス<br>セキュリティ | 簡易パスワードを許可する  | 1234 や1111 など、単純なパスワード文字列をデ<br>バイスで使用することを許可するには、このチェック<br>ボックスをオンにします。                                                              | 無効 |
|                | 英数字のパスワードが必要  | デバイスのパスワードに数字と文字の両方を含める<br>ように要求するには、このチェックボックスをオンにし<br>ます。既定では数字のみのパスワードが許可されま<br>す。                                                | 無効 |

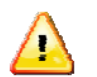

注意

ポリシー設定後、デバイスに設定が反映されるまでに時間がかかる場合があります。また、 設定内容により、デバイスの再起動を求められる場合があります。

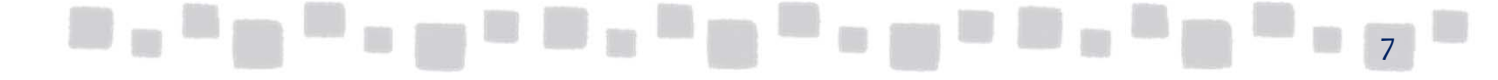

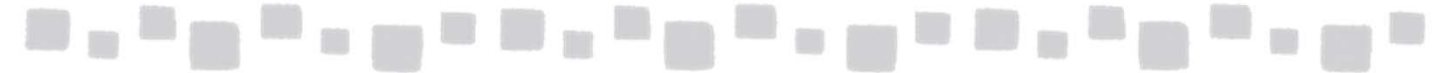

#### ▼モバイルデバイスメールボックスポリシーの変更

 Exchange管理センターで、[モバイル]、[モバイルデバイスメールボックスポリシー]の順に クリックします。 設定を変更するポリシー(この例では「Default」)を選択し、[編集]( )をクリックします。

| Exchange 管理センター |                                       |  |
|-----------------|---------------------------------------|--|
| ダッシュボード         | モバイル デバイス アクセス モバイル デバイス メールボックス ポリシー |  |
| 受信者             |                                       |  |
| アクセス許可          |                                       |  |
| コンプライアンス管理      | 名前 最終変更日時                             |  |
| 組織              | Default (既定) 2017/01/23 20:03         |  |
| 保護              |                                       |  |
| 高度な脅威           |                                       |  |
| メール フロー         |                                       |  |
| モバイル            |                                       |  |
| パブリック フォルダー     |                                       |  |

② ポリシーの設定を変更し、[保存]をクリックします。

| ▶全般    | *2前,                                         |
|--------|----------------------------------------------|
| セキュリティ | Default                                      |
|        | ✓ これを既定のポリシーにする                              |
|        | ✓ これらのポリシーを完全にサポートしていないモバイル デ<br>バイスの同期を許可する |
|        |                                              |
|        |                                              |
|        |                                              |
|        |                                              |
|        |                                              |
|        |                                              |
|        |                                              |
|        |                                              |
|        |                                              |
|        |                                              |
|        |                                              |
|        | 保存 主心加川                                      |
|        |                                              |

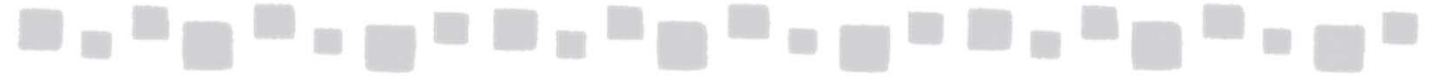

▼新規モバイルデバイスメールボックスポリシーの作成

 Exchange管理センターで[モバイル]、[モバイルデバイスメールボックスポリシー]の順に クリックします。 [新規作成](
 ト)をクリックします。

| Exchange 管理センター |                                       |  |
|-----------------|---------------------------------------|--|
| ダッシュボード         | モバイル デバイス アクセス モバイル デバイス メールボックス ポリシー |  |
| 受信者             |                                       |  |
| アクセス許可          | + / m 2                               |  |
| コンプライアンス管理      | 名前 最終変更日時                             |  |
| 組織              | Default (既定) 2017/01/23 20:03         |  |
| 保護              |                                       |  |
| 高度な脅威           |                                       |  |
| メール フロー         |                                       |  |
| モバイル            |                                       |  |
| パブリック フォルダー     |                                       |  |

② ポリシーを設定し、[保存]をクリックします(この例では6文字以上のパスワードを強制 する設定としています)。

|               | モバイル デバイス メールボックス ポリシーの新規作成                                                   |
|---------------|-------------------------------------------------------------------------------|
|               | *必須フィールド                                                                      |
|               | *名前:<br>/パスワード強制<br>□ これを既定のポリシーにする                                           |
|               | □ これらのポリシーを完全にサポートしていないモバイル<br>デバイスの同期を許可する                                   |
|               | Exchange ActiveSync のポリシー<br>Exchange ActiveSync に対して有効にするポリシーを選択しま<br>す。詳細情報 |
|               | <ul> <li>✓ パスワードを要求する</li> <li>✓ 単純なパスワードを許可する</li> </ul>                     |
|               | 英数字のパスワードを要求する<br>パスワードに含める必要がある文字の種類:                                        |
|               | <ul> <li>□ デバイスでの暗号化を要求する</li> <li>✓ 最低限必要なパスワードの長さ:</li> <li>6</li> </ul>    |
|               | ■ サインインの失敗が次の回数を超えたらデバイスを ワイプする:                                              |
| - • • • • • • | 保存<br>キャンセル<br>9                                                              |

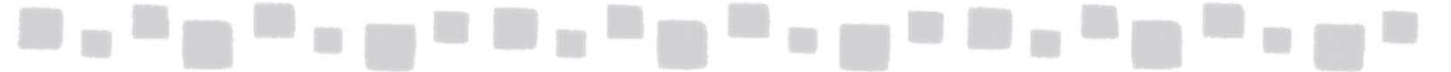

#### ③ ポリシーが追加されます。

| + 🖍 🖻 😂      |                  |                                   |
|--------------|------------------|-----------------------------------|
| 名前           | ▲ 最終変更日時         |                                   |
| Default (既定) | 2014/07/11 12:01 | パスワード強制                           |
| パスワード強制      | 2014/08/04 15:44 |                                   |
|              |                  | 9 へ しのモハイル テハイス メールボックス ホリシーを元全にす |
|              |                  | デバイス用 OWA ではすべてのパスワード ポリシーがサポー    |
|              |                  | デバイス用 OWA ではすべてのパスワード ポリシーがり      |
|              |                  | パスワード:                            |
|              |                  | 必須:6文字                            |

- ▼規定のポリシーへの変更
- Exchange管理センターで、[モバイル]、[モバイルデバイスメールボックスポリシー]の 順にクリックします。 既定とするポリシーを選択し、[編集](
  )をクリックします。

| Exchange 管理センター |                         |                           |                                                              |  |
|-----------------|-------------------------|---------------------------|--------------------------------------------------------------|--|
| ダッシュボード         | モバイル デバイス ア             | ックセス モバイル デバイス メールボックス ポ! | JS-                                                          |  |
| 受信者             | _                       |                           |                                                              |  |
| アクセス許可          | - 🖊 🛛 😂                 |                           |                                                              |  |
| コンプライアンス管理      | 名前                      | ▲ 最終変更日時                  |                                                              |  |
| 組織              | Default (既定)<br>パスワード強制 | 2014/07/11 12:01          | パスワード強制                                                      |  |
| 保護              |                         | 2011/00/0115.11           | すべてのモバイル デバイス メールボックス ポリシーを完全にサポート                           |  |
| メールフロー          |                         |                           | デバイス用 OWA ではすべてのパスワード ポリシーがサポートされて                           |  |
| モバイル            |                         |                           | パスワード:                                                       |  |
| パブリック フォルダー     |                         |                           | 必須: 6 又子                                                     |  |
| ユニファイド メッセージング  |                         |                           | モバイル デバイスの設定:<br>デバイスの暗号化は不要                                 |  |
|                 |                         |                           | このポリシーには、Outlook Web App では表示できないその他<br>のカスタム設定が含まれています。詳細情報 |  |

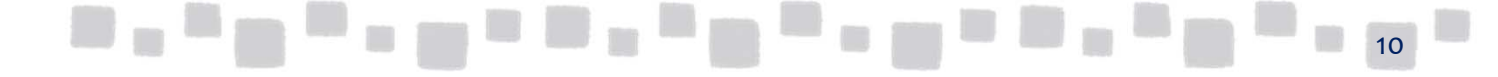

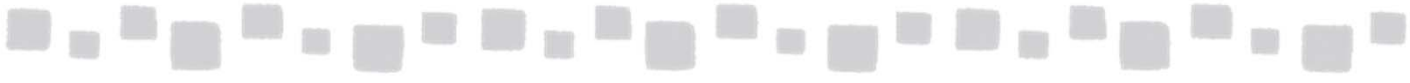

② [これを既定のポリシーにする]にチェックをつけ、[保存]をクリックします。

| パスワード強制        |                                                                              |     | ヘルプ   |
|----------------|------------------------------------------------------------------------------|-----|-------|
| ▶ 全般<br>セキュリティ | *名前:<br>/パスワード強制  ✓ これを既定のポリシーにする  「 これらのポリシーを完全にサポートしていないモバー<br>バイスの同期を許可する | イルデ |       |
|                |                                                                              |     |       |
|                |                                                                              |     |       |
|                |                                                                              | 保存  | キャンセル |

③ 既定で利用されるポリシーの表示が変わったことを確認します。

| + / = 2      |                  |                                  |
|--------------|------------------|----------------------------------|
| 名前           | 最終変更日時           |                                  |
| Default      | 2014/08/04 16:09 | パスワード強制(既定)                      |
| バスワード強制 (既定) | 2014/08/04 16:09 |                                  |
|              |                  | 9へてのモバイル デバイス メールボックス ホリシーを完全にワル |
|              |                  | デバイス用 OWA ではすべてのパスワード ポリシーがサポートさ |
|              |                  | パスワード:                           |
|              |                  | 必須:6文字                           |
|              |                  | モバイル デバイスの設定:                    |
|              |                  |                                  |

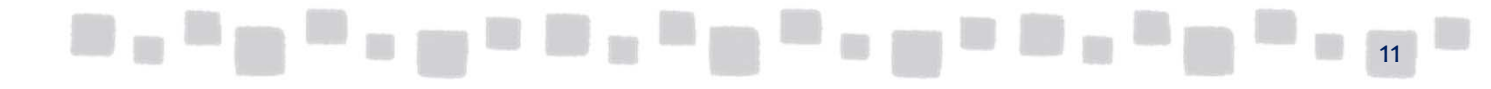

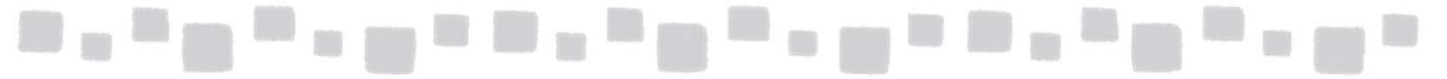

- ▼ポリシーの個別割り当て
- Exchange管理センターで、[受信者]、[メールボックス]の順にクリックします。 ポリシーを個別に割り当てるメールボックスを選択します。右の[電話機能と音声機能] カテゴリの[モバイルデバイス]から[詳細の表示]をクリックします。

| <mark>メールボックス</mark> グル-          | -プ リソース 連絡先 共有              | 移行                                                                                            |                                                                                                    |
|-----------------------------------|-----------------------------|-----------------------------------------------------------------------------------------------|----------------------------------------------------------------------------------------------------|
| 表示名                               | ▲ メールボックスの種類                | プライマリ メール アドレス                                                                                |                                                                                                    |
| <b>クラウド</b><br>デモユーザー 1<br>マネージャー | <b>ユーザー</b><br>ユーザー<br>ユーザー | cloud@testcsc.onmicrosoft.com<br>demo1@testcsc.onmicrosoft.com<br>mgr@testcsc.onmicrosoft.com | クラウド<br>ユーザーメールボックス<br>cloud@testcsc.onmicrosoft.com<br>役職:<br>事業所:<br>勤務先電話:<br>電話機能と音声機能<br>ユニフィドメッセージング: 無効<br>有効にする<br>モノビイル デノビス<br>Exchange ActiveSync を無効にする<br>詳細の表示<br>共有メールボックスに変換 |

② [モバイルデバイスメールボックスポリシー]欄の[参照]をクリックします。

| モバイル デノ                                                                       | 「イスの詳細 |      |    |  |
|-------------------------------------------------------------------------------|--------|------|----|--|
| このユーザーは Exchange ActiveSync とデバイス用 OWA が有効になっています。<br>モリイル デバイス メールボックス ポリシー: |        |      |    |  |
| Default<br>モバイル デバイス:                                                         |        |      | 参照 |  |
| ファミリ                                                                          | ▲ モデル  | 電話番号 | 状態 |  |
| このビューに表示するアイテムはありません。                                                         |        |      |    |  |

③ 利用するポリシーを選択し、[OK]をクリックします。

|          | 名前           |                                                                    |
|----------|--------------|--------------------------------------------------------------------|
|          | Default (既定) | Default (既定)                                                       |
|          |              | ポリシーを完全にサポートしていないモバイルデバイスパ                                         |
|          |              | デバイス用 OWA は全パスワード ポリシーをサポートし                                       |
|          |              | パスワード:                                                             |
|          |              | オプション                                                              |
|          |              | モバイル デバイスの設定:                                                      |
|          |              | デバイスの暗号化は不要                                                        |
|          |              | このポリシーには、モバイル デバイス メールボックスポ<br>リシー ページで変更できないその他の設定が含まれ く<br>ています。 |
| 1 m 11 s |              | ОК <b>キャンセル</b>                                                    |
|          |              | 1000                                                               |

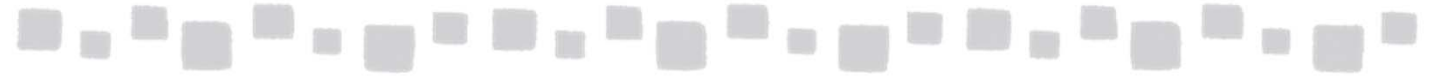

#### ④ [保存]をクリックします。

| モバイル デバイスの言               | 羊細                    |            |       |  |  |
|---------------------------|-----------------------|------------|-------|--|--|
| このユーザーは Exchange Act      | iveSync とデバイス用 OWA が  | 有効になっています。 |       |  |  |
| モバイル デバイス メールボックス         | ポリシー:                 |            |       |  |  |
| Default                   |                       |            | 参照    |  |  |
| モバイル デバイス:<br>🖋 💐 🖏 💀 県 🛅 |                       |            |       |  |  |
| 773ป                      | モデル                   | 電話番号       | 状態    |  |  |
|                           | このビューに表示するアイテムはありません。 |            |       |  |  |
| 合計 0 件のうち 0 件を選択          |                       |            |       |  |  |
|                           |                       | 保存         | キャンセル |  |  |

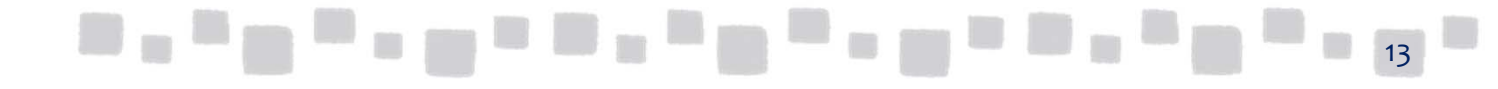

## ■1.3 ActiveSyncアクセスの設定

Exchange Onlineで定義可能なActiveSyncの接続状態には、以下の3種類が存在します。

| 接続状態      | 設定                                                                        |
|-----------|---------------------------------------------------------------------------|
| アクセスの許可   | デバイスはActiveSync接続によるデータの同期が可能な状態です。                                       |
| アクセスのブロック | デバイスはActiveSync接続を拒否されます。                                                 |
| 検疫        | デバイスはActiveSync接続ができますが、データの同期が行われません。管理者に<br>より検疫が解除されるまで、データの同期は行われません。 |

既定では、すべてのActiveSync接続のアクセスが許可されています。

#### 1.3.1 ActiveSyncアクセスルール

ActiveSyncアクセスルールは、ActiveSyncを使用してメールボックスへ接続するモバイルデバイスの種類を定義する機能です。管理者は、モバイルデバイスアクセス制限機能を利用することでメールボックスへ接続可能なモバイルデバイスを制限し、不正な接続を防止することができます。

Exchange Onlineのモバイルデバイスアクセス制限機能では、以下の3つの段階でデバイスアクセスを制御できます。

| 段階 |            | 適用対象 | 制御単位         | アクセス状態     |
|----|------------|------|--------------|------------|
| 1  | ユーザー独自の判断  | ユーザー | 個々のデバイス      | 許可/ブロック    |
| 2  | 組織のアクセスルール | 組織   | デバイスファミリ、モデル | 許可/ブロック/検疫 |
| 3  | 既定のアクセスルール | 全接続  | 全デバイス        | 許可/ブロック/検疫 |

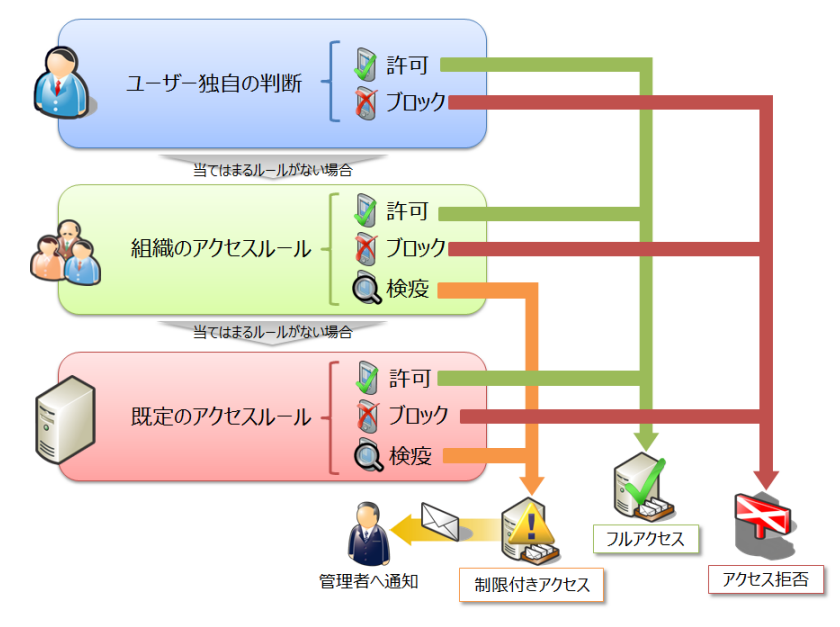

各段階においてそれぞれの制御単位でアクセス状態を設定することができます。ActiveSyncを使用 してメールボックスに接続したデバイスは、上記の順番で各段階における設定によって接続の可否を 判断され、最終的にメールボックスへの接続またはブロックが実現します。

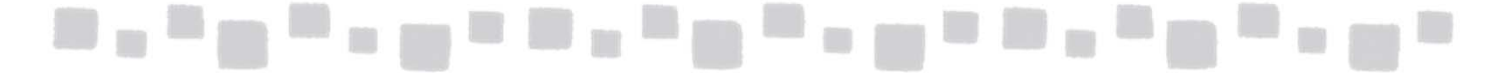

■アクセス状態を判断する3つの段階 各段階の詳細は以下の通りです。

<第1段階…ユーザー独自の判断>

特定のユーザーに対して特定のモバイルデバイスを指定して、明示的にアクセス権を付 与するか、またはブロックするかを設定します。

ユーザーに対する設定は、組織のアクセスルールまたは既定のアクセス状態の設定に は左右されません。

<第2段階…組織のアクセスルール>

組織全体に対してデバイスファミリ、またはモデルに対して共通のアクセスルールを設定 します。デバイスファミリおよびモデルは、最初にActiveSync接続されたモバイルデバイス をExchangeサーバーが自動的に識別して定義します。デバイスファミリは通常は 「iPhone」「iPad」などが設定されます。このアクセスルールを定義することで、同じファミリ の別のモバイルデバイスが新たに接続してきた場合に対しても、ルールによるアクセス状 態が適用されます。

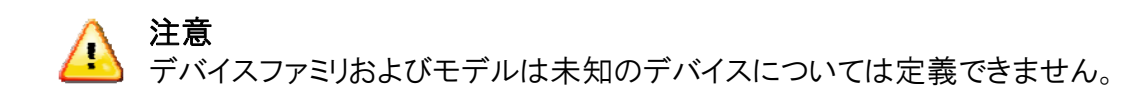

<第3段階…既定のアクセス状態> すべてのActiveSync接続に適用される既定のアクセス状態です。ユーザー対象の判断、 および組織のアクセスルールのいずれにも当てはまらないモバイルデバイスに対して適 用されます。

■ActiveSyncアクセスルールの運用

一般的に、ActiveSync接続が可能なモバイルデバイスを制限しながら運用する場合は、 以下の手順を実施します。

既定のアクセスルールを「検疫」に変更する

一検疫されたモバイルデバイスが正規のデバイスであることを確認し、デバイスの アクセスを許可する組織のアクセスルールを作成する

新しい種類のモバイルデバイスのActiveSyncアクセスを許可する場合は、手順Ⅱを繰り 返し実施します。以下に手順を示します。

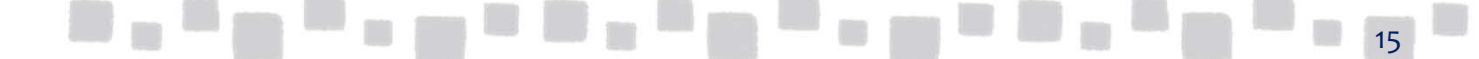

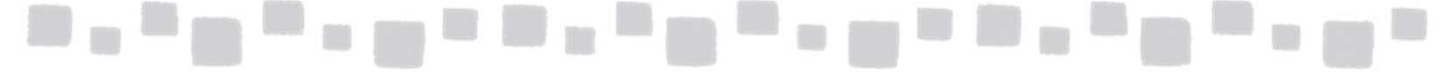

#### ▼手順 I 既定のアクセスルールの変更

① Exchange管理センターで、[モバイル]、[モバイルデバイスアクセス]の順にクリック します。[Exchange ActiveSyncアクセスの設定]欄の[編集]をクリックします。

| Exchange 管理センター |                                                                                                    |                                                                                                    |             |      |    |
|-----------------|----------------------------------------------------------------------------------------------------|----------------------------------------------------------------------------------------------------|-------------|------|----|
| ダッシュボード         | モバイル デバイス アクセス モバイル デバイス メ                                                                                           | ールボックス ポリシー                                                                                                    |             |      |    |
| 受信者             |                                                                                                    |                                                                                                    |             |      |    |
| アクセス許可          | Exchange ActiveSync アクセスの設定                                                                                          |                                                                                                    |             |      |    |
| コンプライアンス管理      | ルールおだはユーザー独自の判断にようと言述対象がとなっているデバイム<br>検疫電子メール メッセージを受信する管理者が選択されていません。<br>Exchange ActiveSync によってユーザーに送信されるメッセージに追加 | ルールまだはユーサー独自の判断によって管理可激や化なっているアバイスと的周期を許つします。<br>検疫電子メール メッセージを受信する管理者が選択されていません。<br>Exchange ActiveSync によってユーザーに送信されるメッセージに追加されるカスタム テキストはありません。 |             |      |    |
| 組織              |                                                                                                    |                                                                                                    |             |      | 編集 |
| 保護              | 検疫されたデバイス                                                                                                    |                                                                                                    |             |      |    |
| 高度な脅威           | 1 25 25 E C                                                                                                    |                                                                                                    |             |      |    |
| メール フロー         | ⊒_ <del>'</del> /▲                                                                                                   | デバイスの種類                                                                                                    | モデル         | 接続時間 |    |
| モバイル            |                                                                                                    | このビューに表示する                                                                                                    | アイテムはありません。 |      |    |
| パブリック フォルダー     |                                                                                                    |                                                                                                    |             |      |    |
| ユニファイド メッセージング  |                                                                                                    | 含計 0 件の                                                                                                    | つち 0 件を選択   |      |    |

② [接続の設定]欄で[検疫]を選択します。必要に応じて、検疫通知のメールを受信する ユーザーやデバイスに表示されるメッセージを入力します。[保存]をクリックします。

| Exchange ActiveSync アクセスの設定                                                                                                    |                  |       |
|----------------------------------------------------------------------------------------------------|------------------|-------|
| 接続の設定<br>ルールまたはユーザー独自の判断によって管理対象外となっているモル<br>イスが Exchange に接続するとき:<br>〇 アクセスを許可する<br>〇 アクセスをブロックする<br><ul> <li>検疫: ブロックまたは許可の判断を後で行う</li> <li>検疫通知のメールメッセージ</li> <li>モバイル デバイスを検疫するときにメール メッセージを受信する管理書す。</li> </ul> | バイル デバ<br>首を選択しま |       |
| + -                                                                                                    |                  |       |
| 表示名 ▲ SMTP アドレス                                                                                                    |                  |       |
| マネージャー mgr@testcsconmicrosoft.com<br>モバイル デバイスが検疫中、ブロック済、または識別中のユーザーに没<br>セージに含めるテキスト:                                                                                                    | n                |       |
|                                                                                                    | 保存               | キャンセル |

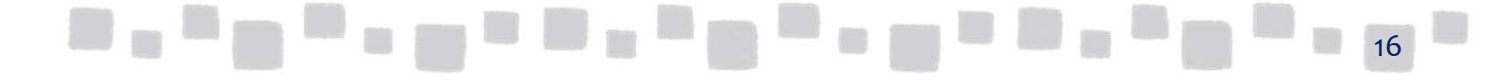

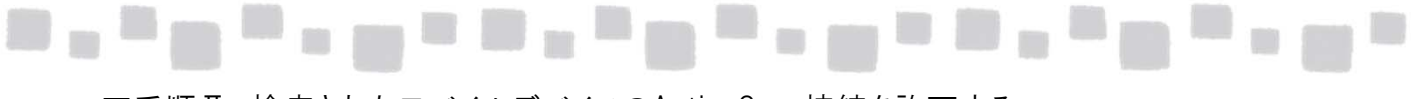

▼手順Ⅱ 検疫されたモバイルデバイスのActiveSync接続を許可する

- Exchange管理センターで、[モバイル]、[モバイルデバイスアクセス]の順にクリックします。 [検疫されたデバイス]欄にActiveSync接続が実行され、検疫状態にあるデバイスが表示 されています。デバイスを選択し、[同様のモバイルデバイスに対するルールを作成する]
  - ( 🖪 )をクリックします。

| Exchange 管理センタ | 9—                                        |                                            |                                                     |               |
|----------------|-------------------------------------------|--------------------------------------------|-----------------------------------------------------|---------------|
| ダッシュボード        | モバイル デバイス ア                               | クセス モバイル デバイス メー                           | ールボックス ポリシー                                         |               |
| 受信者            |                                           |                                            |                                                     |               |
| アクセス許可         | Exchange ActiveSync<br>ルールまたはユーザー独自の判     | アクセスの設定<br>断によって管理対象外となっているモバイル            | デバイスを検応します。                                         |               |
| コンプライアンス管理     | 検疫電子メール メッセージを受<br>Exchange ActiveSync によ | 信する管理者が選択されていません。<br>ってユーザーに送信されるメッセージに追加る | されるカスタム テキストはありません。                                 |               |
| 糸旦윢哉           |                                           |                                            |                                                     | 編集            |
| 保護             | 検疫された                                     |                                            |                                                     |               |
| メール フロー        | ✓ 20 20 EL C                              |                                            |                                                     |               |
| モバイル           | ユーザー                                      | ▲ デバイスの種類                                  | モデル         接触時間           iOhomo6C1         2014/0 | 10/04 17:41   |
| パブリック フォルダー    | aunin                                     | irnone                                     | innoneoci J14/0                                     | 10/04 17:41   |
| ユニファイド メッセージング |                                           |                                            |                                                     |               |
|                |                                           | 2                                          | 〒1 件のうち1 件を選択                                       |               |
|                | デバイス アクセス ルール<br>十 🥒 🏛 😂                  |                                            |                                                     |               |
|                | 名前                                        | * デバイス                                     | ルールの適用先                                             | デバイス アクセス ルール |
|                |                                           | このビューに                                     | 表示するアイテムはありません。                                     |               |

② 上記画面に表示されている[モデル]情報を参考に、デバイスのモデルを指定します。 [このモデルのみ]欄の[参照]をクリックして、デバイスのモデルを選択します。また、 [選択したファミリまたはモデルのデバイスが接続しようとするとき]は[アクセスを許可する] を選択します。

| デバイス アクセン                                            | ス ルールの新                   | ルールの新規作成              |       |  |       |       |  |
|------------------------------------------------------|---------------------------|-----------------------|-------|--|-------|-------|--|
| デバイス ファミリまたは特定<br>のモデルを選択するには、<br>細情報<br>*デバイス ファミリ: | ミモデル用のルール?<br>まずデバイス ファミリ | を作成します。特定<br>を選択します。詳 |       |  |       |       |  |
| iPad                                                 | ×                         | 参照                    |       |  |       |       |  |
| <sup>・このモデルのの、</sup><br>すべてのモデル                      | ×                         | 参照                    |       |  |       |       |  |
| 選択いたファミウまたはモデ<br>るとき<br>● アクセスを許可する<br>● アクセスをブロックする | אטיבאזע דאז               | 人力技統しようとタ             | I     |  |       |       |  |
| ○ 検疫: ブロックまたは                                        | 許可の判断を後で                  | 673                   |       |  |       |       |  |
|                                                      |                           |                       |       |  |       |       |  |
|                                                      |                           | 保存                    | キャンセル |  |       |       |  |
|                                                      | . 10.                     |                       |       |  | , W., | , e . |  |

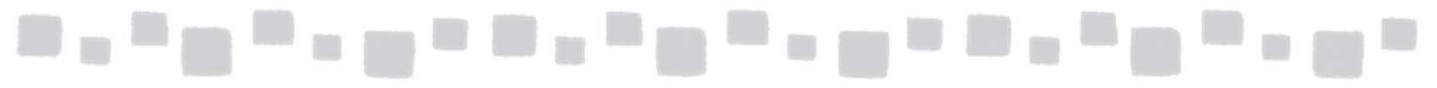

③ [保存]をクリックして、ルールを作成します。

| デバイス アクセス ルールの新規作成                                                                                                    | ヘルプ |
|----------------------------------------------------------------------------------------------------|-----|
| デバイス ファミリまたは特定モデル用のルールを作成します。特定<br>のモデルを選択するには、まずデバイス ファミリを選択します。詳<br>細情報<br>*デバイス ファミリ:                                                                                                    |     |
| iPad × 参照…                                                                                                    |     |
| *このモデルのみ:                                                                                                    |     |
| すべてのモデル × 参照                                                                                                    |     |
| <ul> <li> 違択したファミリまたはモデルのモバイル デバイスが接続しようとす るとき: <ul> <li> の アクセスを許可する </li> <li> の アクセスをプロックする </li></ul> </li> <li> <ul> <li> <li> <ul> <li> <li> <ul> <li> <li> <ul> <li> <li> <ul> <li> <li> </li></li></ul> </li> </li></ul> </li> </li></ul> </li> </li></ul> </li> <li> <ul> <li> <li> <ul> <li> <li> <ul> <li> <li> <li> <ul> <li> <li> </li></li></ul> </li> </li></li></ul> </li> </li></ul> </li> </li></ul> </li> <li> <ul> <li> <ul> <li> <li> <ul> <li> <li> <ul> <li> <li> <ul> <li> <li> <ul> <li> <li> <li> </li></li></li></ul> </li> </li></ul> </li> </li></ul> </li> </li></ul> </li> <li> <ul> <li> <ul> <li> <li> <li> <ul> <li> <li> <li> <li> <li> </li></li></li></li></li></ul> </li> </li></li></ul> </li> <li> <li> <li> <li> <li> <li> <li> &lt;</li></li></li></li></li></li></li></ul></li></li></ul></li></ul></li></li></ul></li></ul> |     |
|                                                                                                    |     |
|                                                                                                    |     |
| 保存 キャンセル                                                                                                    |     |

④ [デバイスアクセスルール]欄にルールが追加されます。[検疫されたデバイス]欄の
 [最新の情報に更新]( )をクリックして、最新の情報に更新を行うと検疫された
 デバイスが消えています。

| Exchange 管理セン  | ター                                                                                                    |          |                      |             |      |               |
|----------------|----------------------------------------------------------------------------------------------------|----------|----------------------|-------------|------|---------------|
| ダッシュボード        | モバイル デバイス アクセ                                                                                                    | ·ハチ ス!   | イル デバイス メールボッ        | ウス ポリシー     |      |               |
| 受信者            |                                                                                                    |          |                      |             |      |               |
| アクセス許可         | Exchange ActiveSync アク                                                                                                    | セスの設定    | ねみしゃかってい スエバノル デバノフカ | やないます       |      |               |
| コンプライアンス管理     | ルールネルはエージーが担当い中国によって宣誓者が選択されていません。<br>検疫電子メール メリセージを受信する管理者が選択されていません。<br>Exchange ActiveSync によってユーザーに送信されるメッセージに追加されるカスタム テキストはありません。 |          |                      |             |      |               |
| 組織             |                                                                                                    |          |                      |             |      | 編集            |
| 保護             | 検疫されたデバース                                                                                                    |          |                      |             |      |               |
| メール フロー        | 1 ab ab ab                                                                                                    |          |                      |             |      |               |
| モバイル           | ユーザー                                                                                                    | <b>^</b> | デバイスの種類              | モデル         | 接続時間 |               |
| パブリック フォルダー    |                                                                                                    |          | このビューに表示する           | アイテムはありません。 |      |               |
| ユニファイド メッセージング |                                                                                                    |          |                      |             |      |               |
|                | 合計 0 件のうち 0 件を選択                                                                                                    |          |                      |             |      |               |
|                | デバイス アクセス ルール<br>十 💉 亩 😂                                                                                                    |          |                      |             |      |               |
|                | 名前                                                                                                    | <b>^</b> | デバイス                 | ルールの適用先     | i    | デバイス アクセス ルール |
|                | iPhone (DeviceType)                                                                                                    |          | iPhone               | デバイス ファミ    | EU   | 許可済み          |

注意

設定が実際にデバイスに適用されるまでに時間がかかる場合があります。

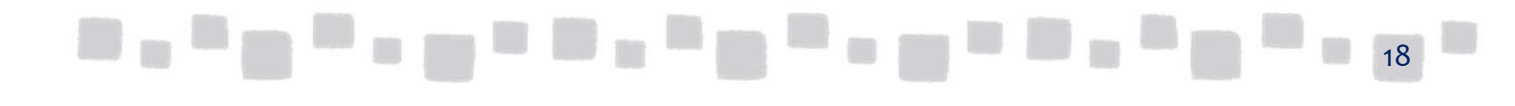